# madison

# 20W WIRELESS MULTI-ROOM WIFI SPEAKER WITH APP CONTROL

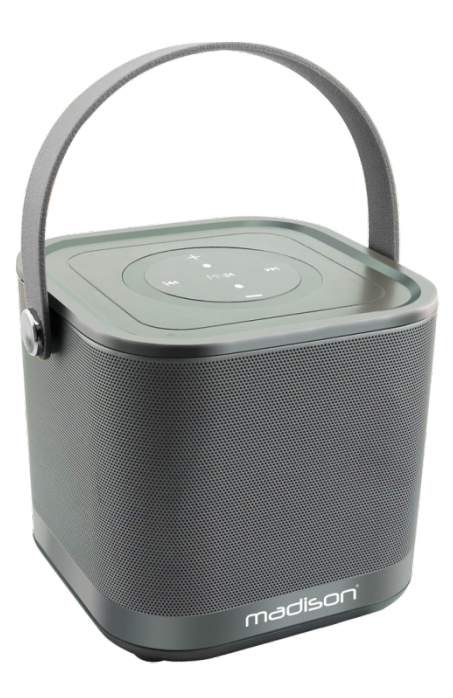

MAD-LINK (10-5750MA)

**User Manual** 

Manuel d'Utilisation

Bedienungsanleitung

Handleiding

Manual de utilizare

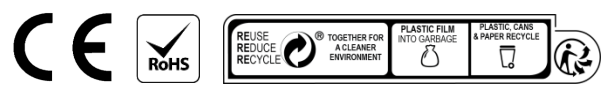

Imported from China by LOTRONIC S.A. Av. Z. Gramme 9 - B-1480 Saintes

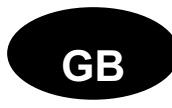

# Safety instructions

- Read, follow and keep these Instructions for future reference.
- Do not use this apparatus near water.
- Clean only with a damp cloth.
- Do not block any of the ventilation openings. Install in accordance with the manufacturer's instructions.
- Do not install near nay heat sources such as radiators, heat registers, stoves, or other apparatus (including amplifiers) that produce heat.
- Protect the power cord from being walked on or pinched particularly at plug, convenience receptacles, and point where they exit from the apparatus.
- Unplug this apparatus during lighting storms or when unused for long periods of time.
- Refer all servicing to qualified service personnel. Serving is required when the apparatus has been damaged in any way, such as power-supply cord or plug is damaged, liquid has been spilled or objects have fallen into the apparatus, the apparatus has been exposed to rain or moisture, does not operate normally, or has been dropped.

#### Description

- 1. M: Standby switch
- 2. CH: Switch between Wifi, AUX and USB mode
- 3. +/▶▶: Long press to increase volume/Short press ->Next song
- 4. ◀ ◀/- : Long press to decrease volume/Short press ->Previous song
- 5. ► || : Short press: play/pause. Long press: factory settings

ON/OFF: power button WPS: set up a new connection USB: USB playback AUX: Line-in Function DC IN: micro USB input to charge the built-in battery

#### Operation

Slide ON/OFF switch to power on WIFI speaker. After a few seconds you will hear a WIFI prompt tone. Now you can set up the connection.

If your WIFI speaker has already been connected to you router before, it will appear on the device list.

#### **Connection setup**

If you want to set up a new WIFI speaker to your network, press "Add Device" on the start page or press the cross icon on the top right corner of the device list and turn to the WIFI setup interface. Press the WPS key on the WIFI speaker until you hear a voice prompt "WIFI searching". Press "Next" on the APP and enter router password. Wait for a few minutes and your WIFI Speaker will be added to the same network.

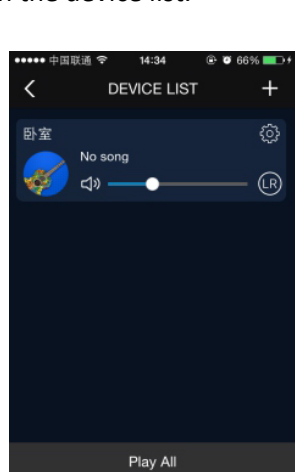

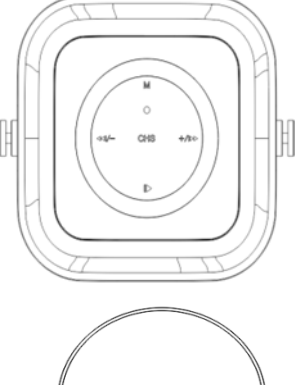

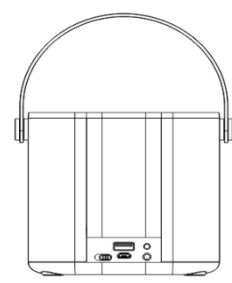

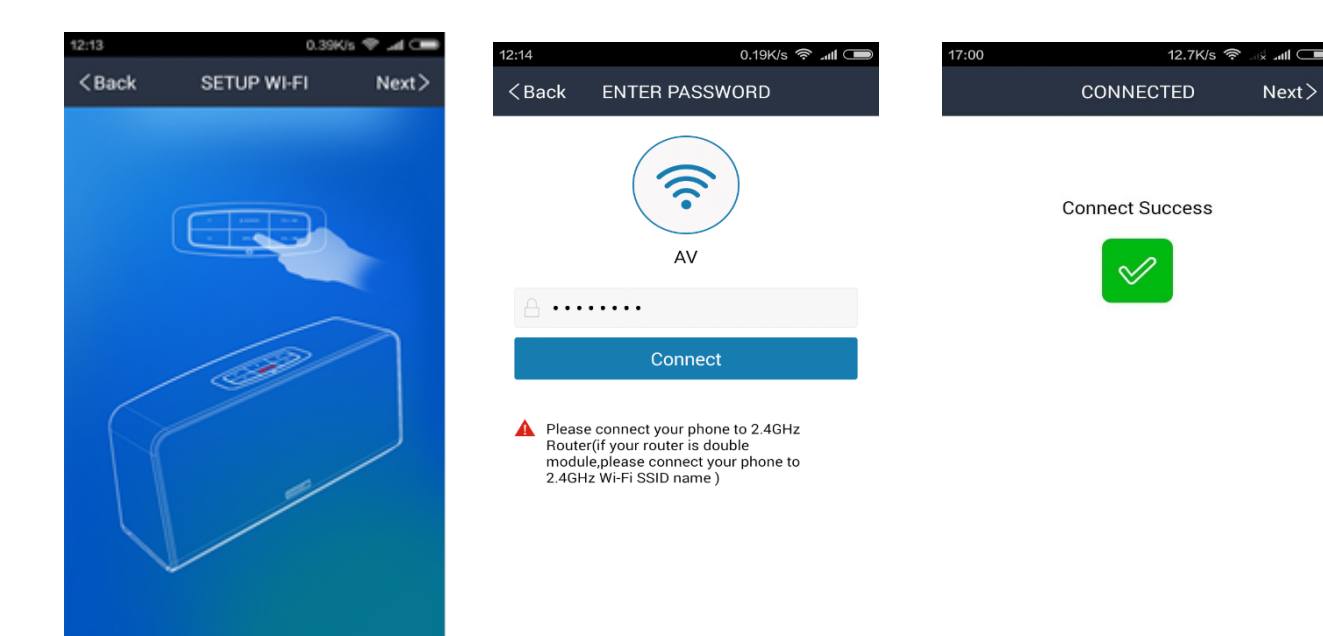

#### **Multiroom Setting**

When more than one WIFI Speaker are added to the same network, you can set them up in different modes.

1. Multi mode: In the DEVICE LIST page, press and hold device icon and drag towards another device to pair devices. Those WIFI speakers linked to the main device will playback the same songs as the main device does. And it can be set to left/right configure channel to multi-channel wireless music system.

2. Solo mode: Press and hold device icon and drag down past dotted line to change a device's status from multi mode to solo mode. You can press the device icon and select different songs for each device.

Note: Press gear icon on the **DEVICE LIST, you can change** device name and language for WIFI speaker and other settings.

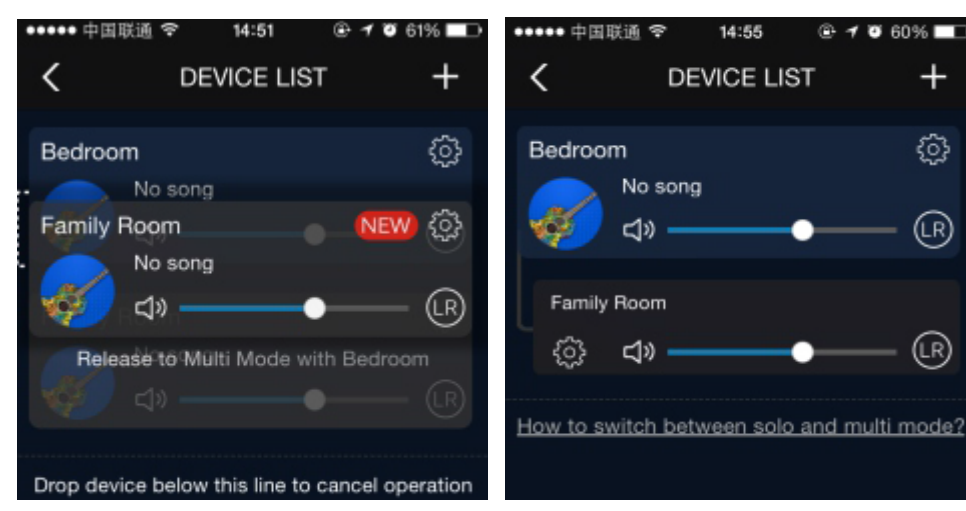

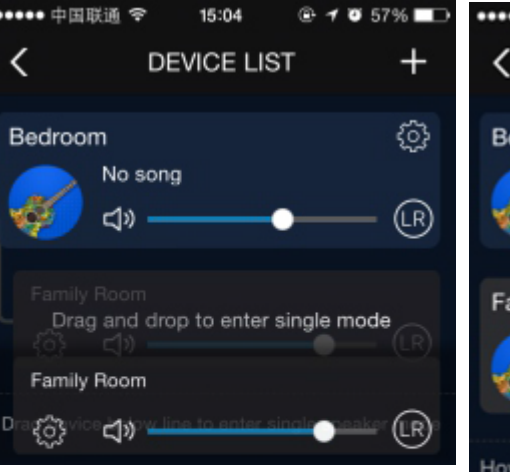

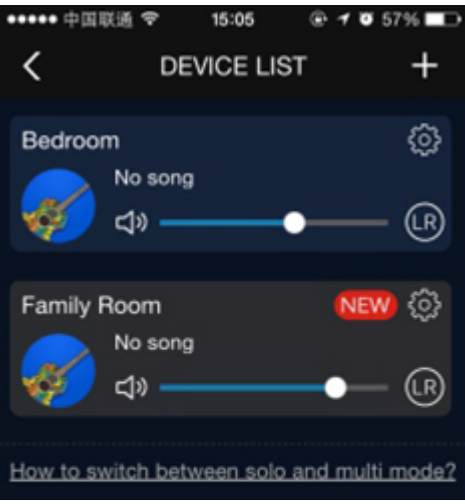

14:55

@ 🕈 🖉 60% 💷

+

♽

(LR)

(LR)

Next>

#### **Music playback**

1. How to play music in your phone or pad. Select "My Music" on the TAB LIST which can slides out from the left side of the APP. The songs and the playlist in your mobile device will appear and you can display them through the WIFI Speaker. ••••• 中国联通 穼 15:14 🕞 🖉 88% 💶 D < Q Search Favorites My Music 4 TTPOD 0 ÷ DOUBAN iHeartRadio **\$** XIMALAYA

2. How to play music on the internet music platform.

Select the internet music platform on the TAB LIST. Select the music or playlist you are interested in and it will be played back through the WIFI Speaker

*3. Play songs in the USB flash disk* Plug in the USB flash disk and press the USB Disk

displayed on APP. Songs in the USB flash disk will be played.

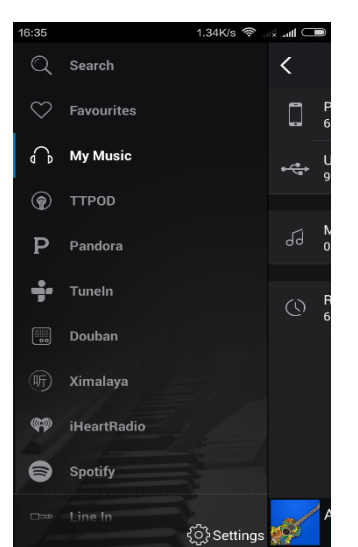

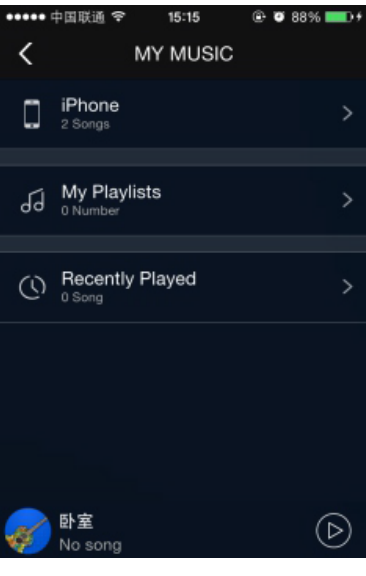

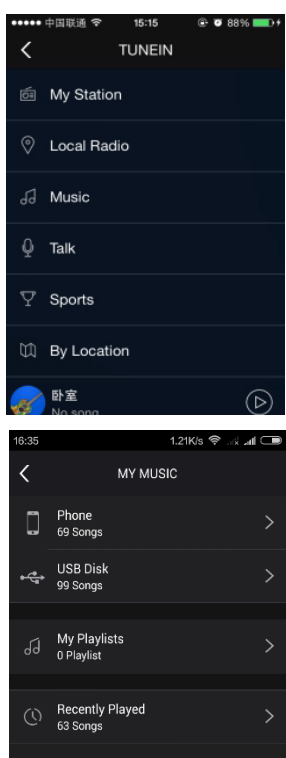

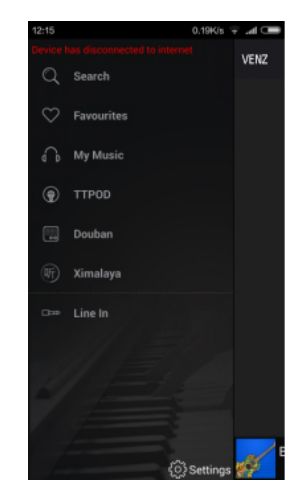

A31Audio\_1348

4. Play songs through LINE-IN function

Press the LINE-IN displayed on APP. Plug in the 3.5mm audio line and songs in your mobile device will be played.

5. Playback music in your mobile device when the WIFI Speaker do not access internet.

When the WIFI Speaker do not access internet, you can turn on WIFI in the Settings App and connect your mobile device to a network with a prefix of "MAD-LINK". Then you can display songs in your mobile device through the WIFI Speaker.

6. Playback music through music player software other than MADISON APP This Wifi speaker supports DLNA, Airplay, Qplay protocol.

So it can playback music directly through your music player such as Itunes, QQ music...

First, connect your mobile to the speaker or set them up in the same Wifi router.

Open your music player and music push icon will be shown on the playback interface. Press this icon and you can select the device Wifi speaker to playback music.

#### Support WIFI hotspot

Plug in a cable with Internet access. Then, the WIFI network with a prefix of "MAD-LINK" becomes a personal hotspot and you can surf on the internet.

# **Multi-mobile Control**

When the WIFI speaker is successfully connected to the router, use another IOS/Android device with a WIFI speaker APP and set it to the same router. Open the APP. Then it will search the DEVICE LIST automatically.

#### Troubleshooting

| Problem                                          | Ро | tential Reasons                   | Solution                                   |
|--------------------------------------------------|----|-----------------------------------|--------------------------------------------|
| The smart speaker cannot connect to WIFI network | 1. | The mobile device connects to     | 1. Change mobile device connection to 2.4G |
|                                                  |    | 5G WIFI router                    | WIFI router instead                        |
|                                                  | 2. | The WIFI router which mobile      | 2. The speaker doesn't support enterprise  |
|                                                  |    | device connect open enterprise    | WPA now, change connection to other WIFI   |
|                                                  |    | WPA                               | router                                     |
|                                                  | 3. | The WIFI router forbid IGMP       | 3.It need open IGMP function to add device |
|                                                  |    | function                          | 4. Move device to strong signal position   |
|                                                  | 4. | Network environment is poor       |                                            |
| The playback is not                              | 1. | The audio source file is not good | 1. Choose another audio source             |
| smooth during WIFI                               | 2. | Network environment is poor       | 2. Move device to strong signal position   |
| mode                                             | 3. | Network goes off-line             | 3. Check network connection                |

#### Specifications

| Output power    |                       |
|-----------------|-----------------------|
| Frequency range | 160Hz - 20kHz         |
| S/N ratio       | >80dB                 |
| Sensitivity     |                       |
| Input power     | 5Vdc via micro-USB    |
| Battery         | Li-ion 3.7Vdc 2200mAh |
| Dimensions      | 128 x 128 x 128mm     |
| Weight          | 1.12kg                |

Electric products must not be put into household waste. Please bring them to a recycling centre. Ask your local authorities or your dealer about the way to proceed.

| 1.700/3 4 |        | - C |
|-----------|--------|-----|
|           |        |     |
|           |        | ٠   |
|           |        |     |
|           | \$     |     |
|           |        |     |
| 8         | ÷      |     |
| 8         | ę      |     |
|           | Ŷ      |     |
|           | ÷      |     |
| s B       | Ŷ      |     |
|           |        |     |
|           | 8<br>8 |     |

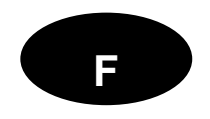

#### Consignes de Sécurité

- Lire et conserver les instructions pour référence ultérieure. Respectez tous les avertissements.
- Ne pas utiliser cet appareil à proximité de l'eau.
- Nettoyer uniquement avec un chiffon humide.
- Ne pas bloquer les fentes de ventilation. Installer conformément aux instructions du fabricant.
- Ne pas installer à proximité de sources de chaleur telles que radiateurs, poêles, fours et autres appareils (y compris des amplificateurs) qui génèrent de la chaleur.
- Confiez toutes les réparations à un technicien qualifié. Il est nécessaire de réparer l'appareil lorsque le cordon ou la fiche ont été endommagés, du liquide a été déversé ou des objets sont tombés dans l'appareil, si l'appareil a été exposé à la pluie ou à l'humidité, ne fonctionne pas normalement ou est tombé.

#### Description

- 1. M: Veille
- 2. CH: Commutation des modes entre Wifi, AUX et USB
- 3. +/▶▶: Pression longue: augmente le volume/ Pression courte: Titre suivant
- 4. ◀ ◀/- : Pression longue: baisse le volume/ Pression courte: Titre précédent
- 5. ► || : Pression longue: Pause/lecture. Pression courte: Retour aux réglages d'usine

# ON/OFF: Marche/Arrêt WPS: Etablir une nouvelle connexion USB: Lecture USB AUX: Entrée Ligne DC IN: micro USB pour charger la batterie interne

#### Fonctionnement

Poussez la touche M/A pour mettre l'enceinte sous tension. Après quelques secondes, vous entendez une invite WIFI et vous pouvez établir la connexion. Si l'enceinte WIFI a déjà été connectée au routeur, elle s'affichera sur la liste des appareils.

#### Configuration

Si vous souhaitez configure une nouvelle enceinte WIFI sur votre réseau, cliquez sur "Add Device" sur la page de démarrage ou appuyez sur la croix dans l'angle supérieur droit de la liste des appareils pour aller sur l'interface de configuration WIFI. Appuyez sur la touche WPS sur l'enceinte jusqu'à ce que vous entendiez l'invite "WIFI searching". Appuyez sur "Next" dans l'appli et entrez le mot de passe du routeur. Attendez quelques minutes et votre enceinte WIFI sera ajouté au réseau.

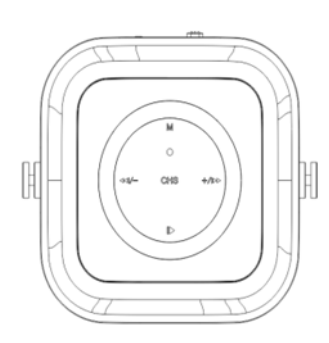

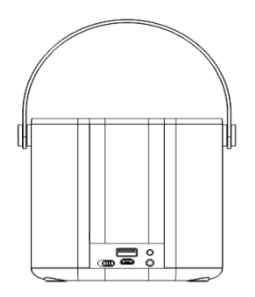

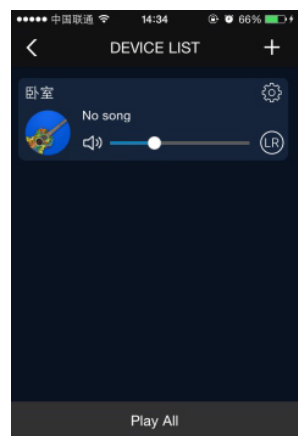

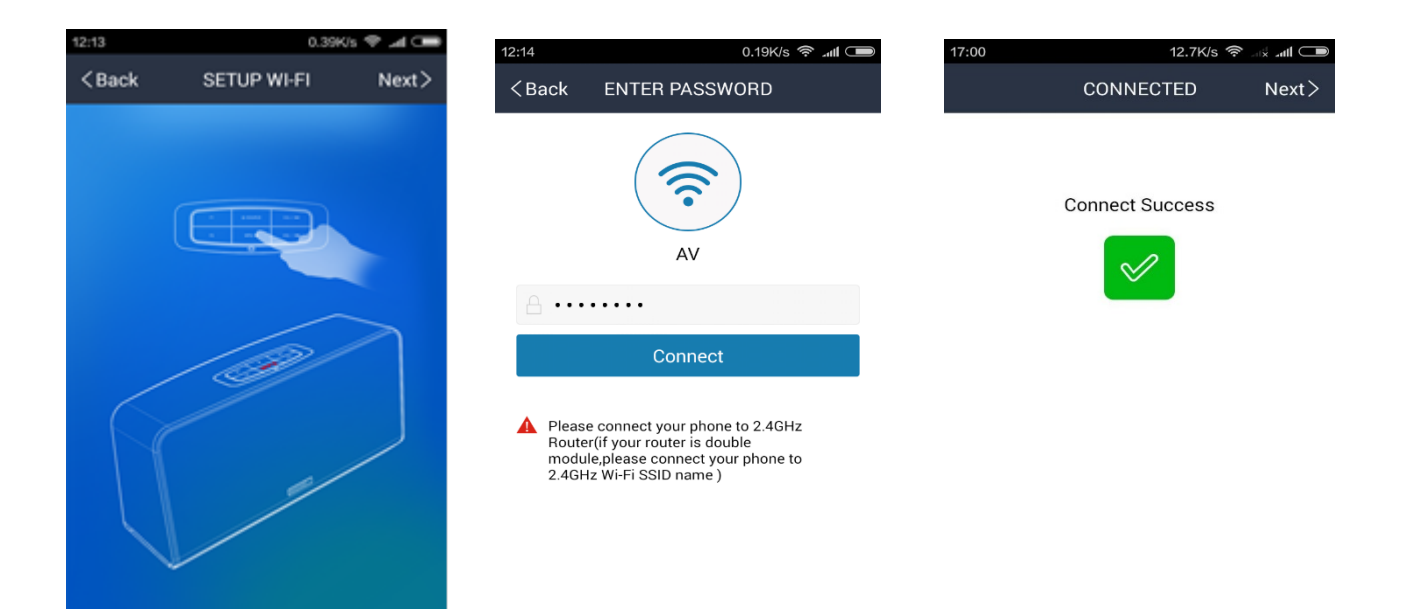

#### **Configuration Pièces multiples**

Si plusieurs enceintes WIFI sont ajoutées au même réseau, vous pouvez les configure dans des modes différents.

1. Multi mode: Sur la page DEVICE LIST, maintenez l'icône de l'enceinte appuyée et tirez-la vers une autre enceinte pour les appairer. Ces enceintes WIFI connectées à l'enceinte principale joueront les mêmes chansons que l'enceinte principale. Elle peut être réglée sur le canal gauche/droite pour former un

🕒 🕈 🖉 61% 💶 🗅 •••• 中国联通 穼 14:51 ••••• 中国联通 穼 14:55 + < < DEVICE LIST DEVICE LIST ♽ Bedroom Bedroom No sona No song <u>ن</u> Family Room NEW d» No song Family Room (LR)**口》** @} d» Release to Multi Mode with Bedroom How to switch between solo and multi mode? Drop device below this line to cancel operation

@ 🕈 🖉 60% 💷

+

♽

(LR)

(LR)

système de sonorisation multi-canaux sans fils.

2. Mode Solo: Maintenez l'icône de l'enceinte appuyée et tirez-la au-delà de la ligne pointillée pour passer l'enceinte du multi-mode en mode solo. Vous pouvez appuyer sur l'icône de l'enceinte et sélectionner des chansons différentes pour chaque enceinte.

Note: Appuyez sur l'icône de l'engrenage sur la page

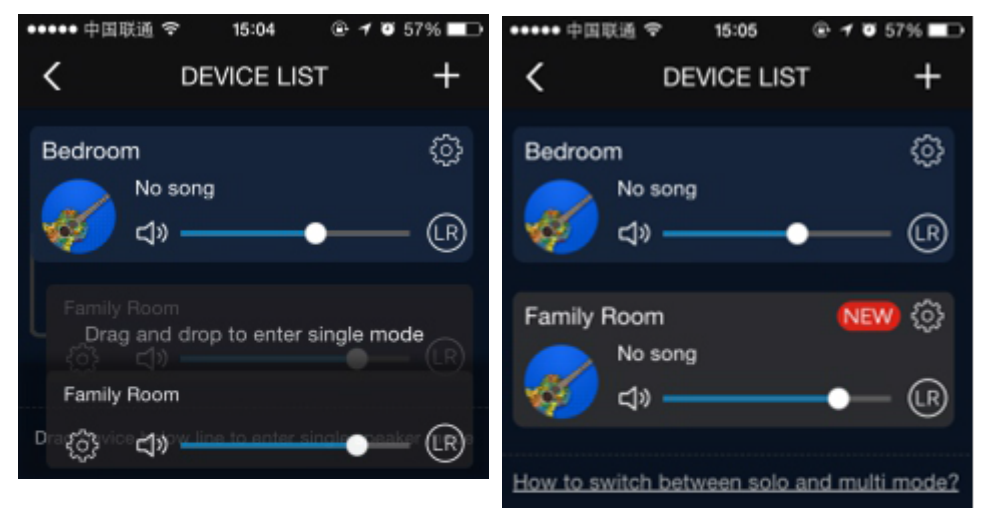

DEVICE LIST si vous voulez changer, entre autres, le nom de l'enceinte ou de langue.

#### Lecture de musiques

1. Comment écouter de la musique sur le portable ou la tablette.

Sélectionnez "My Music" sur la liste TAB LIST qui se déroule de la gauche de l'appli. Les chansons et la playliste sur votre mobile s'afficheront et vous pouvez les afficher sur l'enceinte WIFI.

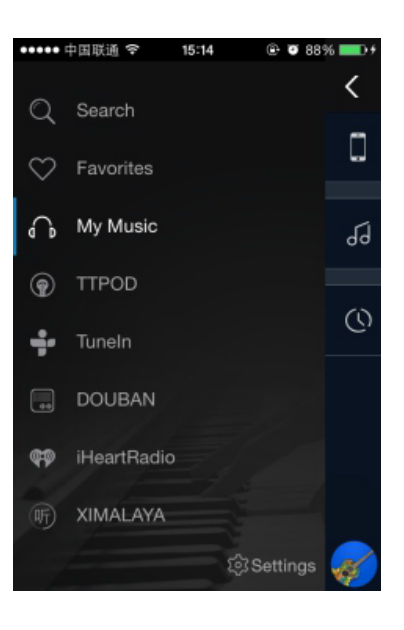

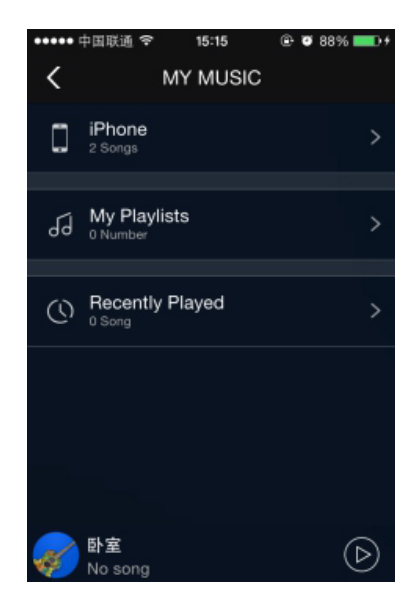

TUNEIN

<

My Station

O Local Radio

6 Music

Comment écouter de la musique à partir d'une plateforme Internet?
 Sélectionnez une plateforme de musique Internet sur la liste TAB. Sélectionnez la musique ou la playliste qui vous plait et elle passera par l'enceinte WIFI.

3. Lecture de musiques sur une clé USBBranchez la clé USB et appuyez sur le USB disk quis'affiche dans l'appli. Les chansons sur la clé passeront.

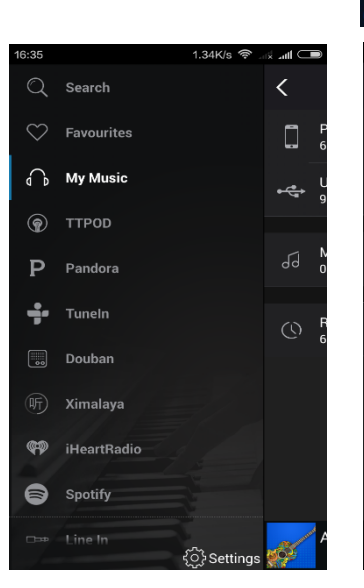

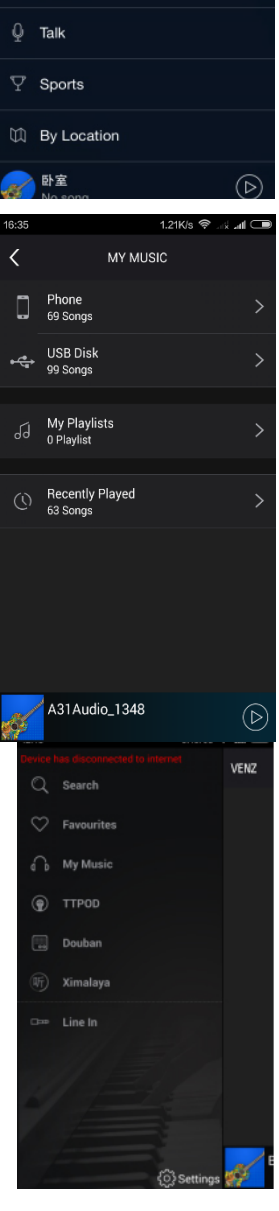

# *4. Lecture de musiques par l'entrée Ligne* Appuyez sur LINE-IN affichée dans l'appli. Branchez le cordon audio 3,5mm et les

chansons passeront.

5. Ecouter des musiques dans votre appareil mobile lorsque l'enceinte WIFI n'est pas connectée sur Internet.

Lorsque l'enceinte WIFI n'a pas d'accès à internet, vous pouvez activer WIFI dans le menu Réglages de l'appli et connecter votre appareil mobile sur un réseau nommé "MAD-LINK". Vous pouvez alors afficher les musiques sur votre appareil mobile par le biais de l'enceinte WIFI.

# *6. Ecouter des musiques avec un logiciel de lecture musicale autre que l'appli Madison*

Cette enceinte WIFI supporte les protocoles DLNA, Airplay, Qplay. Elle peut donc lire des musiques directement par le biais de votre lecteur de musiques tel que Itunes, QQ music...

Commencez par connecter votre mobile sur l'enceinte ou identifiez-les sur le

même routeur WIFI. Ouvrez votre lecteur de musiques et l'icône de musique s'affichera sur l'interface de lecture. Appuyez sur cette icône et vous pourrez sélectionner l'enceinte WIFI pour reproduire la musique.

#### Hotspot WIFI

Branchez un cordon avec accès Internet. Le réseau WIFI nommé "MAD-LINK" devient un hotspot personnel et vous pouvez surfer sur Internet.

#### Contrôle de plusieurs mobiles

Lorsque l'enceinte WIFI est connectée sur le routeur, prenez un autre appareil IOS/Android avec une appli d'enceinte WIFI et identifies-le sur le même routeur. Ouvrez l'appli. Elle cherche la DEVICE LIST automatiquement.

#### Diagnostic de défaillance

| Problème                   | Cause possible |                                      | Solution                                |
|----------------------------|----------------|--------------------------------------|-----------------------------------------|
|                            | 1.             | L'appareil mobile se connecte sur le | 1. Connectez l'appareil mobile sur un   |
|                            |                | routeur WIFI 5G                      | routeur 2.4G WIFI                       |
|                            | 2.             | Le routeur WIFI de l'appareil        | 2. L'enceinte ne supporte pas le        |
| l'ancainta n'arriva nas à  |                | mobile est connecté sur un réseau    | WPA-enterprise. Connectez-vous sur un   |
| L'enceinte n'arrive pas a  |                | WPA-enterprise                       | autre routeur.                          |
| se connecter sur le reseau | 3.             | Le routeur WIFI ne supporte pas la   | 3. Il faut que l'IGPM soit ouvert pour  |
|                            |                | fonction IGMP                        | pouvoir ajouter un appareil.            |
|                            | 4.             | La réception du réseau est           | 4. Déplacez l'appareil dans une zone où |
|                            |                | mauvaise                             | la réception du signal est plus forte   |
|                            | 1.             | Le fichier audio n'est pas bon       | 1. Choisissez une autre source audio    |
| La lecture est saccadée    | 2.             | La réception du réseau est           | 2. Déplacez l'appareil dans une zone où |
| pendant le mode WIFI       |                | mauvaise                             | la réception du signal est plus forte   |
|                            | 3.             | Le réseau se déconnecte d'internet   | 3. Vérifiez le connexion Internet       |

#### **Caractéristiques techniques**

| Puissance de sortie : |                                         |
|-----------------------|-----------------------------------------|
| Bande passante        |                                         |
| Rapport S/B           |                                         |
| Sensibilité           |                                         |
| Alimentation          |                                         |
| Batterie              | Batterie au Lithium-ion 2200mAh DC 3,7V |
| Dimensions:           | 128 x 128 x 128mm                       |
| Poids:                |                                         |

| 7:05                                  | 1.70K/s 🗢 | 11.14 |   |
|---------------------------------------|-----------|-------|---|
| < WLAN                                |           |       |   |
| WLAN                                  |           |       | • |
| CONNECTED                             |           |       |   |
| MAD-LINK<br>Connected                 |           | P (   |   |
| AVAILABLE NETWORKS                    |           |       |   |
| 360WiFi-12DA<br>Secured with WPA/WPA2 | e 1       | ₽ (   |   |
| 360WiFi-Tmac                          | e *       | ₽ (   |   |
| 360免费WiFi-17<br>Secured with WPA/WPA2 |           | ₽ (   |   |
| A31Audio_1148                         | 23        | e (   |   |
| ABC<br>Secured with WPA/WPA2 (W       | ps a      | ş (   |   |
| G                                     |           |       |   |

# Sicherheitsanweisungen

- Anleitung lesen, befolgen und für spätere Bezugnahme aufbewahren.
- Das Gerät nicht in Wassernähe benutzen.
- Nur mit einem feuchten Tuch reinigen.
- Nicht die Belüftungsschlitze blockieren. Gemäß den Anweisungen des Herstellers installieren.
- Nicht in der Nähe von Wärmequellen wie Heizkörpern, Öfen oder anderen Hitze erzeugenden Geräten (wie Verstärker) aufstellen.
- Reparaturarbeiten nur vom Fachmann vornehmen lassen. Reparaturen sind notwendig, wenn das Gerät in irgendeiner Weise beschädigt wurde, Flüssigkeiten oder Gegenstände ins Gerät gedrungen sind, des Gerät Regen oder Feuchtigkeit ausgesetzt war, nicht normal funktioniert oder gefallen ist.

# Beschreibung

- 1. M: Standby
- 2. CH: Umschalten zwischen Wifi, AUX und USB Betrieb
- 3. +/▶▶: Lang drücken: Lautstärke erhöhen. Kurz drücken: Nächster Titel
- 4. ◀◀/- : Lang drücken: Lautstärke mindern. Kurz drücken: Voriger Titel
- 5. ► || : Lang drücken: Play/Pause. Kurz drücken: Werkseinstellung

ON/OFF: Ein/Aus Schalter WPS: Neue Verbindung einrichten USB: USB Playback AUX: Line-in Funktion DC IN: Micro USB zum Aufladen der Batterie

# Bedienung

Ein/Aus Schalter betätigen, um das Gerät einzuschalten. Nach einigen Sekunden ertönt das WIFI Signal und die Verbindung kann erstellt werden. Wenn die Box bereits im Router gemeldet ist, erscheint sie automatisch auf der Liste.

# Verbindung herstellen

Wenn eine neue WLAN Box dem Netzwerk hinzugefügt werden soll, auf "Add Device" auf der Startseite oder das Kreuz in der oberen rechten Ecke der Device List drücken, um die Setup Interface abzurufen. WPS Taste auf der WLAN –Box drücken, bis eine Stimme "WIFI searching" sagt. "Next" auf der APP drücken und das Passwort des Routers eingeben. Nach einigen Minuten wird die Box dem Netzwerk zugefügt.

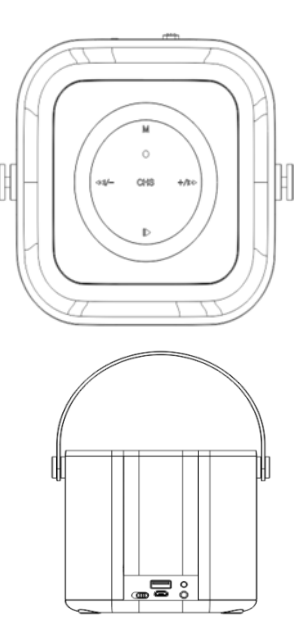

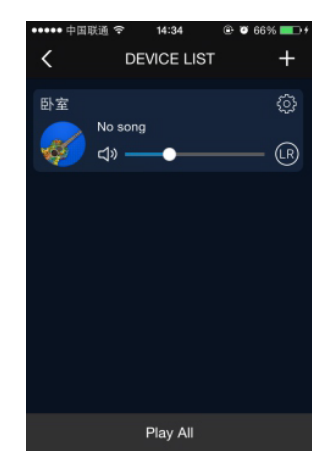

D

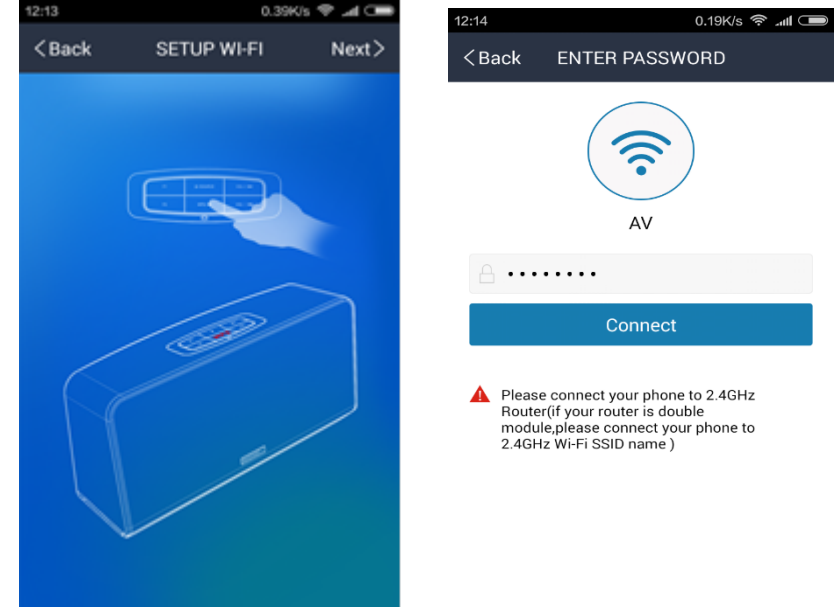

# atl 🗂 12.7K/s 奈 CONNECTED Next> Connect Success $\checkmark$

#### **Multiroom Einstellung**

Wenn das Netzwerk mehr als eine WLAN-Box besitzt, können diese unterschiedlich konfiguriert werden.

1. Multi Mode: In der DEVICE LIST Seite die Device Icon gedrückt halten und auf ein anderes Gerät ziehen, damit beide Geräte verbunden werden. Diese WLAN-Boxen, die an dasselbe Hauptgerät angeschlossen sind, arbeiten genauso wie das Hauptgerät. Sie können dem rechten oder linken Kanal zugeordnet werden, um ein drahtloses Multikanalsystem zu bilden.

••••• 中国联通 穼 14:51 🕑 🕈 🖉 61% 💶 🗅 ••••• 中国联通 穼 14:55 🖭 🕈 🖉 60% 💷 + < < DEVICE LIST DEVICE LIST ऄ Bedroom Bedroom No sona No song Family Room 0 NEW d» No song Family Room (LR)**口》** @} d» Release to Multi Mode with Bedroom How to switch between solo and multi mode? Drop device below this line to cancel operation

2. Solo Mode: Die Device Icon gedrückt halten und über die gestrichelte Linie ziehen, um eine Gerät vom Multi Mode in den Solo Mode umzuprogrammieren. Nun kann für jedes Gerät eine andere Musik gewählt werden.

Hinweis: Auf das Zahnrad in der DEVICE LIST Seite drücken, den um

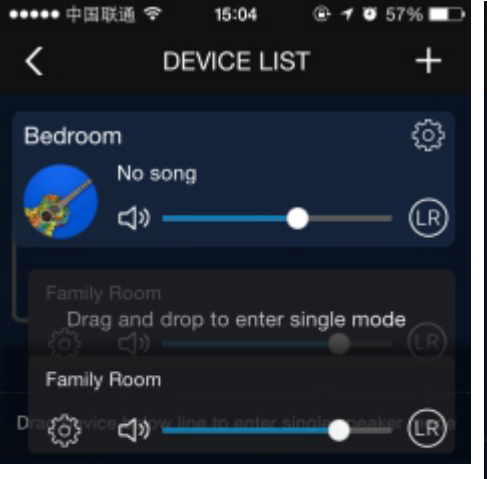

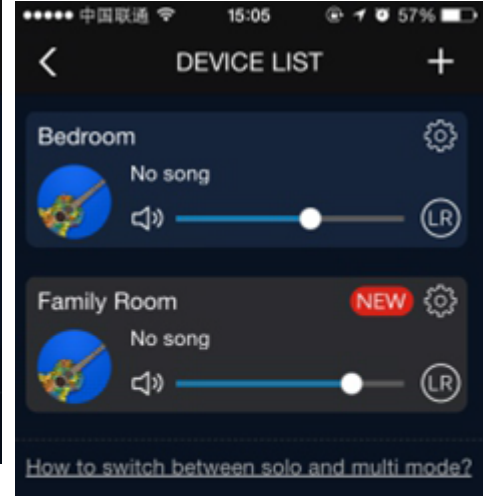

+

♽

(LR)

(LR)

Gerätenamen, die WIFI Sprache und andere Einstellungen zu ändern.

#### Abspielen von Musik

1. Musik vom Handy oder iPad abspielen. "My Music" in der TAB LIST wählen, die von der linken Seite der App ausgezogen werden kann. Die Titel und die Playlist im Handy erscheinen und können von der WLAN-Box abgespielt werden.

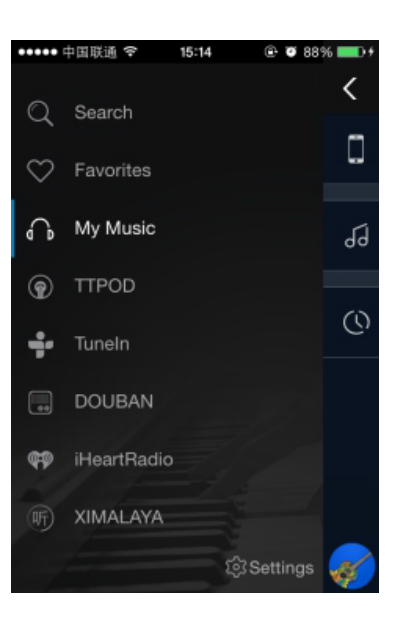

2. Musik von der Internet Musik Plattform abspielen.

Eine Internet Plattform in der TAB LIST wählen. Eine Musik oder Playlist wählen und über die WLAN-Box abspielen.

*3. Musik vom USB Stick abspielen* USB Stick einschieben und die USB Disk in der App anklicken. Die Titel auf dem USB Stick werden abgespielt.

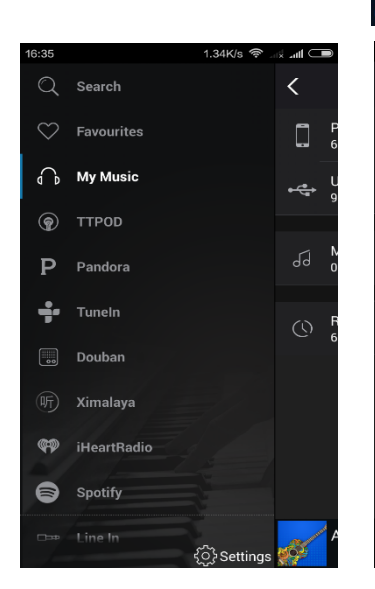

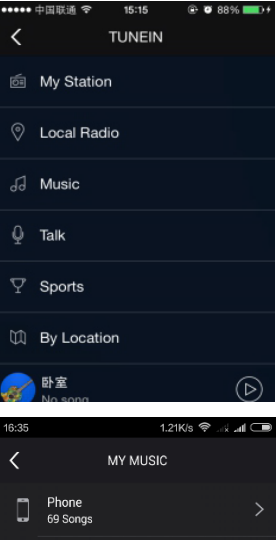

USB Disk 99 Songs

÷

••• 中国联通 🧐

iPhone

My Playlists

C Recently Played

室値

<

4

15:15

MY MUSIC

🕀 😇 88% 🗖

 $(\triangleright)$ 

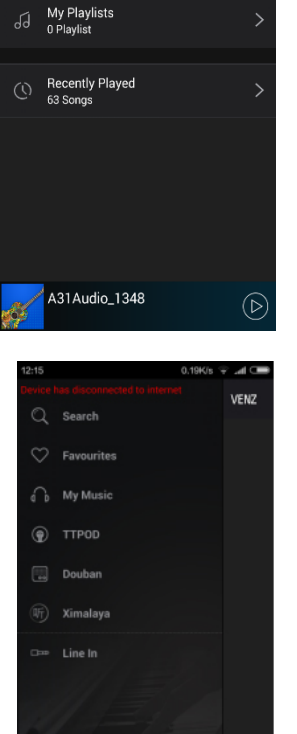

#### 4. Musik vom LINE Eingang abspielen

LINE-IN in der APP anklicken und den 3,5mm Klinkenstecker in die Buchse auf der Rückseite stecken. Die Musik wird abgespielt.  Musik hören, wenn die WLAN-Box nicht ans Internet angeschlossen ist.
 Wenn die WLAN-Box keinen Internetzugang hat, WIFI auf der Setting Seite der App aktivieren und das Gerät an ein Netzwerk namens "MAD-LINK" anschließen.
 Nun kann die Musik auf dem Mobilgerät über die WLAN-Box abgespielt werden.

*6. Musik über eine andere Software als die MADISON APP abspielen* Diese WLAN-Box unterstützt DLNA, Airplay, Qplay Protokoll.

Somit kann sie Musik direkt von Streaming-Diensten wie Itunes, QQ music, usw. abspielen.

Als erstes das Mobilgerät an die Box anschließen oder beide im selben WLAN Router anmelden. Spieler öffnen und die Music Push Icon erscheint auf der Playback Schnittstelle. Diese Icon drücken und dann die WLAN-Box wählen, die die Musik abspielen soll.

#### WIFI Hotspot

Ein Kabel mit Internetzugang anschließen. Dann wird das WLAN-Netzwerk namens "MAD-LINK" ein persönlicher Hotspot und sie können im Internet surfen.

#### **Multi-mobile Steuerung**

Wenn die WLAN-Box erfolgreich an den Router angeschlossen ist, kann ein weiteres IOS/Android Gerät mit einer WLAN-Box APP an denselben Router angeschlossen werden. APP starten. Die DEVICE LIST wird automatisch gesucht.

#### Fehlerdiagnose

| Problem                    | Mögliche Ursache |                              | Lösung                                      |  |
|----------------------------|------------------|------------------------------|---------------------------------------------|--|
|                            | 1.               | Das Gerät schließt sich an   | 1.Schliessen Sie das Gerät an einen 2.4G    |  |
|                            |                  | einen 5G WIFI Router an.     | WIFI Router an                              |  |
|                            | 2.               | Der WIFI Router schließt     | 2. Die Bo unterstützt nicht Enterprise WPA. |  |
|                            |                  | sich an ein Enterprise WPA   | Schliessen Sie sich an einen anderen WIFI   |  |
| Die WLAN-Box schließt sich |                  | an                           | Router an                                   |  |
| nicht ans WIFI Netzwerk an | 3.               | Der WIFI Router verweigert   | 3.Die IGMP Funktion muss offen sein, um     |  |
|                            |                  | die IGMP Funktion            | ein Gerät hinzuzufügen                      |  |
|                            | 4.               | Schlechter                   | 4. Platzwechsel zu einem besseren           |  |
|                            |                  | Netzwerkempfang              | Empfangsort                                 |  |
|                            | 1.               | Die Audiodatei ist nicht gut | 1. Andere Audioquelle wählen                |  |
| Unterbrechungen heim       | 2.               | Schlechter                   | 2. Platzwechsel zu einem besseren           |  |
|                            |                  | Netzwerkempfang              | Empfangsort                                 |  |
| Abspielen im wiri Betrieb  | 3.               | Netzwerk ist nicht mehr ans  | 3. Internetanschluss prüfen                 |  |
|                            |                  | Internet angeschlossen       |                                             |  |

#### **Technische Daten**

| Ausgangsleistung                                                |                                                                     |
|-----------------------------------------------------------------|---------------------------------------------------------------------|
| Frequenzbereich                                                 |                                                                     |
| Störabstand                                                     | >80dB                                                               |
| Empfindlichkeit                                                 |                                                                     |
| Eingangsspannung                                                |                                                                     |
| Abmessungen                                                     |                                                                     |
| Gewicht                                                         |                                                                     |
| WICHTIGER HINWEIS: Elektrogeräte gehören nicht in den Hausmüll. | Sie müssen in speziellen Betrieben recycelt werden. Wenden Sie sich |

hierzu an die örtlichen Behörden oder Ihren Fachhändler!

| 7:05                                  | 1.70K/s 🌩 |   | .el 🗆 |
|---------------------------------------|-----------|---|-------|
| < WLAN                                |           |   |       |
| WLAN                                  |           |   | •     |
| CONNECTED                             |           |   |       |
| MAD-LINK<br>Connected                 |           | Ş |       |
| AVAILABLE NETWORKS                    |           |   |       |
| 360WiFi-12DA<br>Secured with WPA/WPA2 | 8         | ę |       |
| 360WiFi-Tmac                          |           | Ģ |       |
| 360免费WiFi-17<br>Secured with WPA/WPA2 |           | Ŷ |       |
| A31Audio_1148                         |           | Ŷ |       |
| ABC<br>Secured with WPA/WPA2 (WF      | es 🔒      | Ŷ |       |
| (C)<br>Scan                           |           |   |       |
| ocan                                  |           |   |       |

#### Veiligheidsinstructies

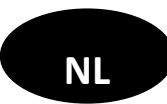

- Lees, volg en bewaar deze handleiding op.
- Toestel niet in de buurt van water gebruiken.
- Alleen met een zuivere doek reinigen.
- Niet de ventilatieopeningen blokkeren. Installeer het toestel volgens de instructies van de hersteller.
- Niet in de buurt van warmtebronnen opstellen.
- Reparaties alleen door een gekwalificeerde vakman doorvoeren. Onderhoud is nodig wanneer het apparaat op een of andere manier is beschadigd, de vloeistof is gemorst of er zijn voorwerpen in het apparaat gevallen, het apparaat is blootgesteld aan regen of vocht, werkt niet normaal, of is gedaald.

#### Omschrijving

- 1. M: Standby
- 2. CH: Omschakelen tussen Wifi, AUX en USB modus
- 3. +/▶ ► : Lang indrukken: volume verhogen. Kort indrukken: Naaste track
- 4. ◀ ◀/- : Lang indrukken: volume minderen. Kort indrukken: Laatste track
- 5. **•** || : Lang indrukken: play/pauze. Kort indrukken: Fabriekinstellingen

ON/OFF: Aan/uit schakelaar WPS: Nieuwe verbinding oprichten USB: USB playback AUX: Line-in functie DC IN: Micro USB om de batterij op te laden

#### Bediening

Aan/uit toets schuiven om het toestel in te schakelen. Naar enkele seconden hoort u een WIFI geluid en u kan de connectie opstellen.

Als de luidspreker reeds op de router aangesloten was, verschijnt hij op de device list.

#### Verbinding opzetten

Als u een nieuwe WIFI-luidspreker in uw netwerk wilt instellen, drukt u op 'Add Device' op de startpagina of druk op het kruispictogram in de rechterbovenhoek van de apparaat lijst en ga naar de WIFI-instellingen interface. Druk op de WPS-toets op de WIFI-luidspreker tot u een stemprompt "WIFI-zoeken" hoort. Druk op "Next" op de APP en voer het router wachtwoord in. Wacht even een paar minuten en uw WIFI Speaker wordt toegevoegd aan hetzelfde netwerk.

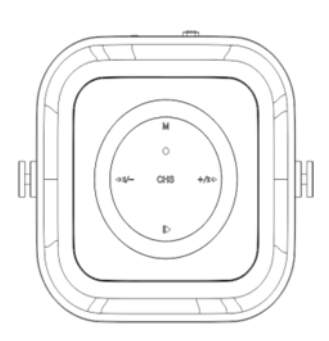

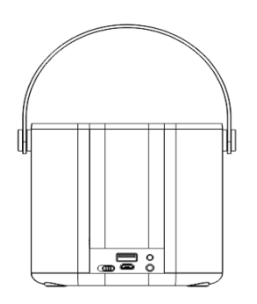

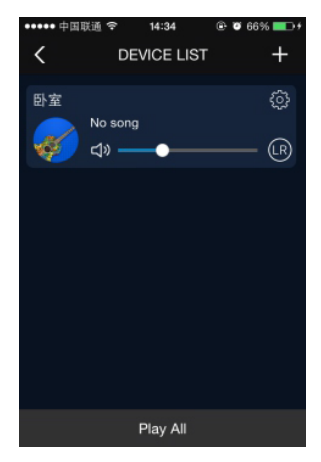

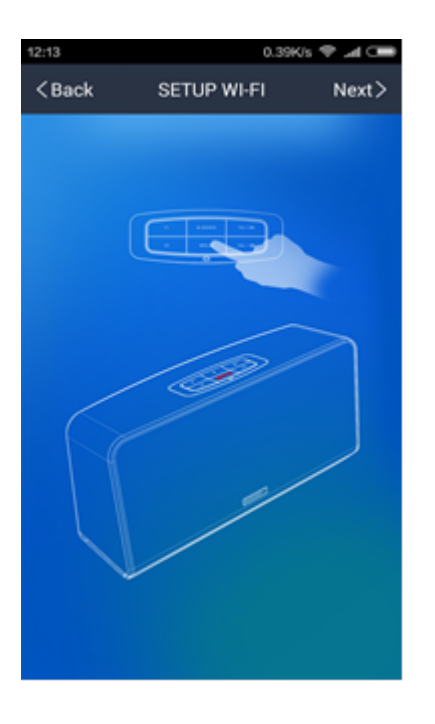

| 12·14 0 19K/s 🕱 📲 🗍                                                                                                    | ■ 17:00 12 7K/s 🕱 🐰 📲 🔳 |
|----------------------------------------------------------------------------------------------------|-------------------------|
| <back enter="" password<="" td=""><td>CONNECTED Next&gt;</td></back>                                                                     | CONNECTED Next>         |
| AV                                                                                                    | Connect Success         |
| Δ ••••••                                                                                                    | _                       |
| Connect                                                                                                    |                         |
| Please connect your phone to 2.4GHz<br>Router(if your router is double<br>module,please connect your phone to<br>2.4GHz Wi-Fi SSID name) |                         |

#### **Multiroom instelling**

Wanneer meer dan één WIFI-luidspreker aan hetzelfde netwerk wordt toegevoegd, kunt u deze instellen in verschillende modi.

**1. Multi mode:** Op de pagina DEVICE LIST, houd het apparaat pictogram ingedrukt en trek naar een ander apparaat om de apparaten te koppelen. Die

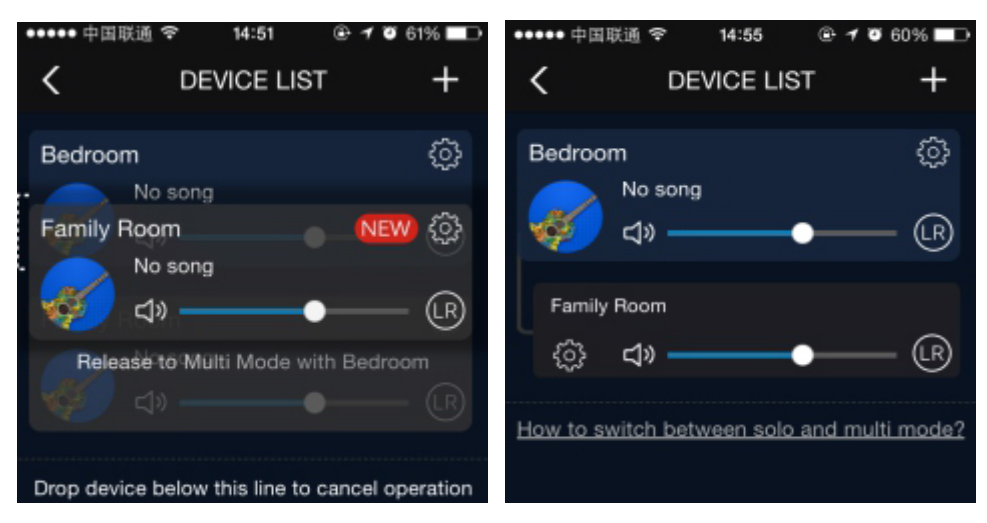

WIFI-luidsprekers die verbonden zijn met het hoofdapparaat, zullen dezelfde liedjes afspelen als het hoofdapparaat doet. En het kan ingesteld worden op links / rechts kanaal om het draadloze muzieksysteem met meerdere kanalen te configureren.

2. Solo mode: Houd het apparaat pictogram ingedrukt en trek u langs de gestippelde lijn om de status van een apparaat van de multimodus naar de solo-modus te veranderen. U kunt op het apparaat drukken pictogram en verschillende liederen selecteren voor elk apparaat. Let op: Druk de tandrad

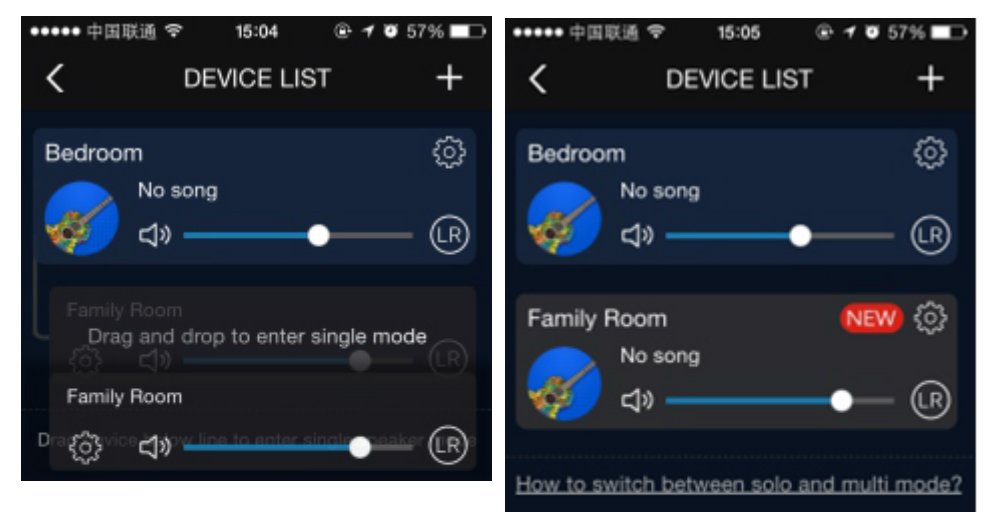

pictogram op de DEVICE LIST, u kunt de naam van de apparaat, de taal voor WIFI luidspreker en andere instellingen wijzigen.

#### **Muziek afspelen**

afgespeeld.

1. Muziek afspelen van uw GSM of pad. Selecteer "My Music" op de TABLIST, die uit de linkerzijde van de APP kan glijden. De liedjes en de playlist in uw mobiele apparaat verschijnen en u kunt ze door de WIFI Speaker weergeven.

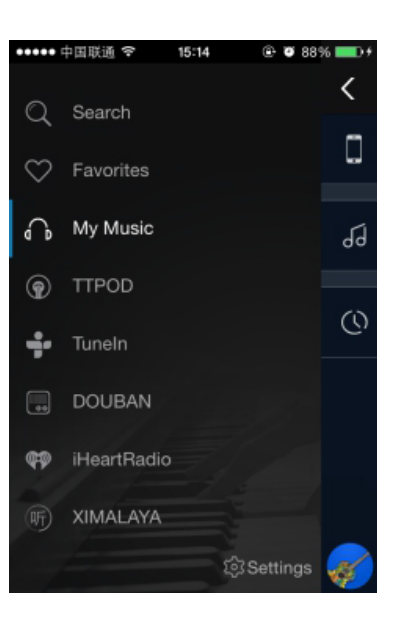

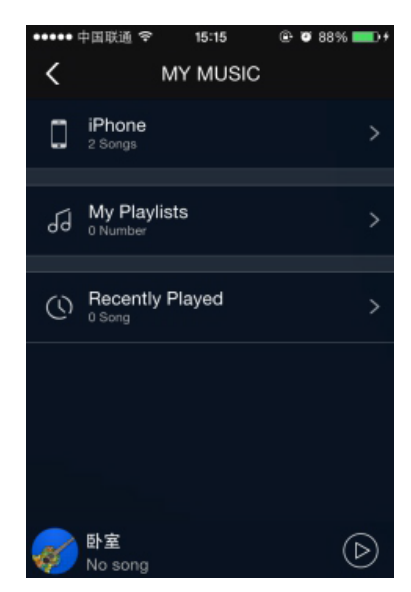

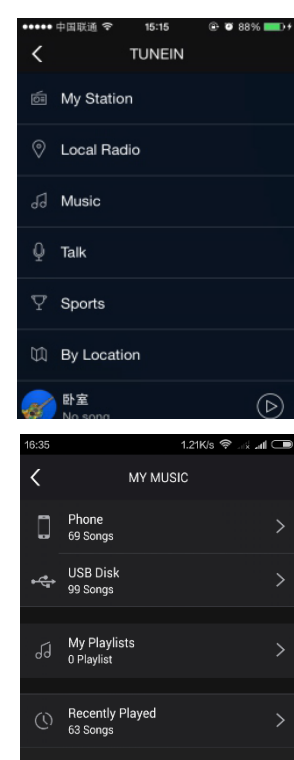

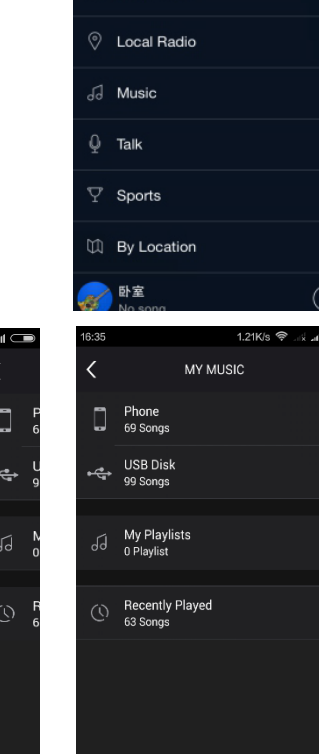

A31Audio\_1348

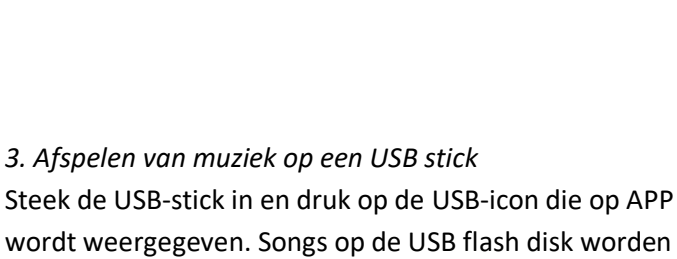

2. Afspelen van muziek op een internet music platform.

Selecteer het internet muziekplatform op de TABLIST. Selecteer de muziek of playlist

waarnaar u geïnteresseerd bent en het wordt afgespeeld via de WIFI Speaker

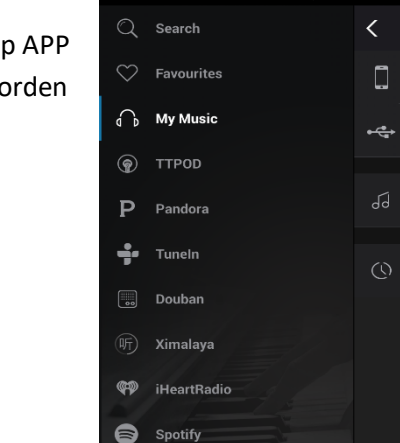

4. Muziek via de lijn ingang afspelen

Druk op de LINE-IN icon die op APP wordt weergegeven. Sluit de 3,5 mm audio jack op de lijn ingang aan en de liedjes in uw mobiele apparaat worden afgespeeld.

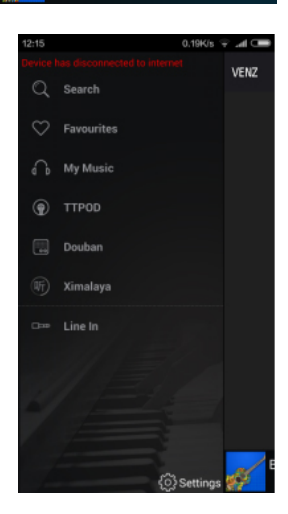

5. Muziek afspelen van uw mobiele device als de WIFI luidspreker geen toegang tot internet heeft.

Als de WIFI-luidspreker geen toegang heeft tot internet, kunt u WIFI inschakelen in de Settings App en uw mobiele apparaat aansluiten op een netwerk met een voorvoegsel van "MAD-LINK". Dan kunt u liedjes in uw mobiele apparaat weergeven via de WIFI Speaker.

6. *Muziek afspelen via een andere music player software dan MADISON APP* Deze Wifi luidspreker ondersteunt DLNA, Airplay, Qplay protocol.

Zo kan het muziek rechtstreeks afspelen via je muziekspeler zoals Itunes, QQ muziek. Sluit eerst uw mobiele telefoon aan op de luidspreker of stel ze op in dezelfde Wifi router. Open uw muziekspeler en het muziekpictogram wordt weergegeven op de afspeelinterface. Druk op dit icoon en u kunt het apparaat Wifi luidspreker selecteren om muziek af te spelen.

| 7:05                                  | 1.70K/s 🌩 | -16 | .el 🗆 |
|---------------------------------------|-----------|-----|-------|
| < WLAN                                |           |     |       |
| WLAN                                  |           |     | •     |
| CONNECTED                             |           |     |       |
| MAD-LINK<br>Connected                 | 1         | \$  |       |
| AVAILABLE NETWORKS                    |           |     |       |
| 360WiFi-12DA<br>Secured with WPA/WPA2 | 8         | ę   |       |
| 360WiFi-Tmac                          |           | Ģ   |       |
| 360免费WiFi-17<br>Secured with WPA/WPA2 |           | Ŷ   |       |
| A31Audio_1148                         |           | Ŷ   |       |
| ABC<br>Secured with WPA/WPA2 (W       | ps 🔒      | ÷   |       |
| G                                     |           |     |       |
|                                       |           |     |       |

#### WIFI hotspot

Sluit een kabel aan met een internetverbinding. Dan wordt het WIFI-netwerk "MAD-LINK" een persoonlijke hotspot en u kunt surfen op internet.

#### **Multi-mobile Controle**

Als de WIFI luidspreker succesvol is aangesloten op de router, neem een ander IOS / Android apparaat met een WIFI luidspreker APP en zet deze op dezelfde router. Open de APP. Dan wordt het apparaat automatisch gezocht.

#### In geval van problemen

| Probleem                                                     | Mogelijke oorzak                 | Oplossing                                     |  |
|--------------------------------------------------------------|----------------------------------|-----------------------------------------------|--|
|                                                              | 1. Het toestel sluit op een 5G   | 1. Sluit op een 2.4G WIFI router aan          |  |
| De luidspreker kan niet<br>op het wifi netwerk<br>aansluiten | wifi router aan                  | 2. De luidspreker ondersteunt niet enterprise |  |
|                                                              | 2. De WIFI router sluit op een   | WPA. Sluit op een andere WIFI router aan      |  |
|                                                              | open enterprise WPA aan          | 3. Open IGMP functie om een device toe te     |  |
|                                                              | 3. De WIFI router ondersteunt    | voegen                                        |  |
|                                                              | niet de IGMP functie             | 4.Verplaats de unit naar een betere           |  |
|                                                              | 4. Slechte ontvangst             | ontvangstplaats                               |  |
| Onderbrekingen tijdens<br>het afspelen in WIFI<br>mode       | 1. De audio bestand is niet goed | 1. Kies een andere audio bron                 |  |
|                                                              | 2. Slechte ontvangst             | 2. Verplaats de unit naar een betere          |  |
|                                                              | 3. Netwerk verliest de internet  | ontvangstplaats                               |  |
|                                                              | verbinding                       | 3. Controleer de internet aansluiting         |  |

#### **Specificaties**

| Vermogen                                                                   |                                                                |
|----------------------------------------------------------------------------|----------------------------------------------------------------|
| Frequentiebereik                                                           | 160Hz - 20kHz                                                  |
| S/R verhouding                                                             | >80dB                                                          |
| Gevoeligheid                                                               | 96dB (+/-2dB)                                                  |
| Voeding                                                                    | 5Vdc via micro-USB                                             |
| Afmetingen                                                                 | 128 x 128 x 128mm                                              |
| Gewicht                                                                    | 1,120kg                                                        |
| BELANGRIJK: De elektrische producten mogen niet bij het huisvuil gegooid w | rorden. Gelieve deze te laten recycleren daar waar er centra's |

hiervoor voorzien is. Raadpleeg de plaatselijke autoriteiten of uw verkoper ivm de manier van recycleren

#### Instrucțiuni privind siguranța

- Citiți, respectați și păstrați manualul de instrucțiuni pentru referințe ulterioare.
- Nu utilizați aparatul în apropierea apei.
- Curățați doar cu un material textil umed.
- Nu blocați fantele de ventilație. Instalați conform instrucțiunilor producătorului.
- Nu instalați în apropierea surselor de căldură cum ar fi radiatoare, aeroterme, sobe sau alte aparate (inclusive amplificatoare) care produc căldură.
- Protejați cablul de alimentare: nu calcati su nu trageti de el în special la ștecher, priză sau la locul de ieșire din aparat.
- Deconectați aparatul în timpul furtunilor sau dacă nu este folosit o perioadă mai lungă de timp.
- Pentru reparații contactați personalul de service calificat. Reparațiile sunt necesare când aparatul a fost deteriorat în orice fel, cum ar fi: cablul de alimentare sau ștecherul sunt deteriorate, a curs lichid sau au căzut obiecte în aparat, aparatul a fost expus la ploaie sau umezeală, nu funcționează normal sau a fost scăpat pe jos.
- In caz de deconectare de urgenta, accesul la reteaua de alimentare trebuie să fie facil, pentru a putea fi scos rapid din priza.

#### Descriere

- 1. M: Comutator de așteptare
- 2. CH: Comutați între modurile Wifi, AUX și USB
- 3. + / ► ► : Apăsați lung pentru a mări volumul / Apăsați scurt -> Următorul cântec
- 4. ◀◀ / -: Apăsați lung pentru a micșora volumul / Apăsați scurt -> Cântecul anterior
- 5. ► ||: Apăsați scurt: redare / pauză. Apăsați lung: setările din fabrică

ON / OFF: butonul de alimentare WPS: configurați o nouă conexiune USB: redare USB AUX: Funcție de linie DC IN: intrare micro USB pentru încărcarea acumulatorului încorporat

#### Funcționare

Apăsați scurt butonul de alimentare de pe unitate. După câteva secunde se va auzi un ton de apel WIFI. Acuma puteți configura conexiunea.

Dacă difuzorul WIFI a mai fost conectat la router înainte, va apărea pe lista dispozitivului.

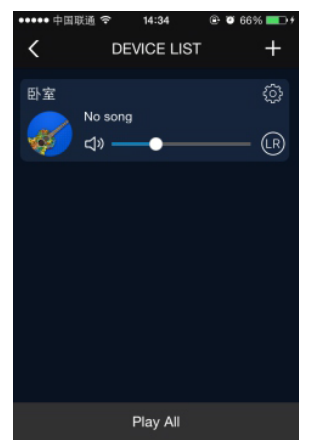

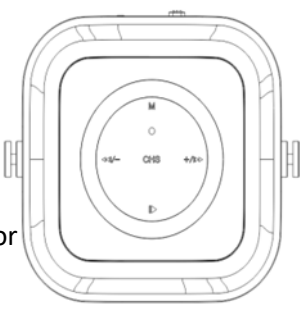

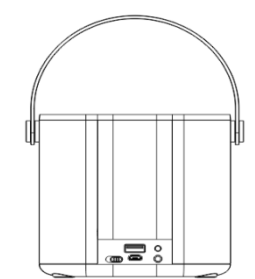

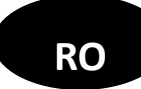

#### **Configurare conexiune**

Dacă doriți să conectați un difuzor WIFI nou la rețea, apăsați "Add device" de pe pagina de pornire sau apăsați pictograma încrucițată din colțul din dreapta sus al listei de dispozitive și reveniți la interfața de configurare WIFI. Apăsați tasta WPS de pe difuzorul WIFI până veți auzi un mesaj vocal "WIFI searching". Apăsați "NEXT" de pe aplicație și introduceți parola routerului. Așteptați câteva minute și difuzorul WIFI va fi adăugat la aceeași rețea.

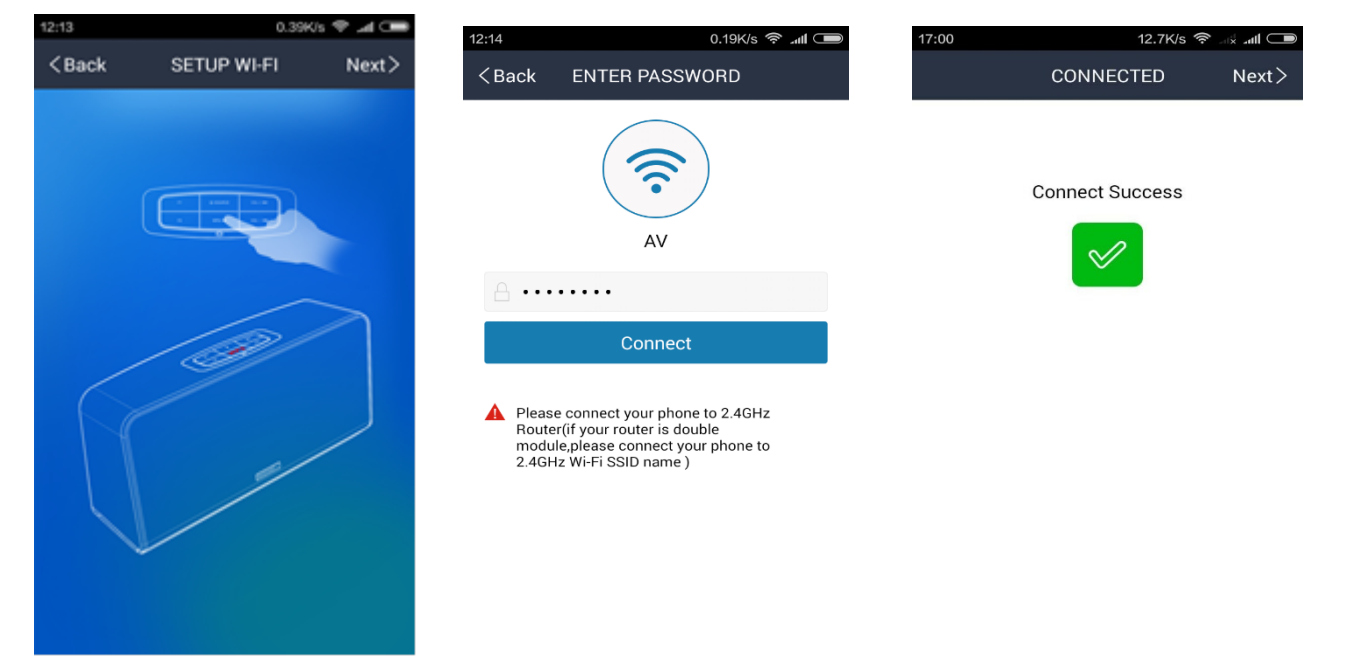

#### Configurare pentru mai multe camere

Când sunt adăugate mai multe difuzoare WIFI la aceeași retea, le puteți configura în diferite moduri.

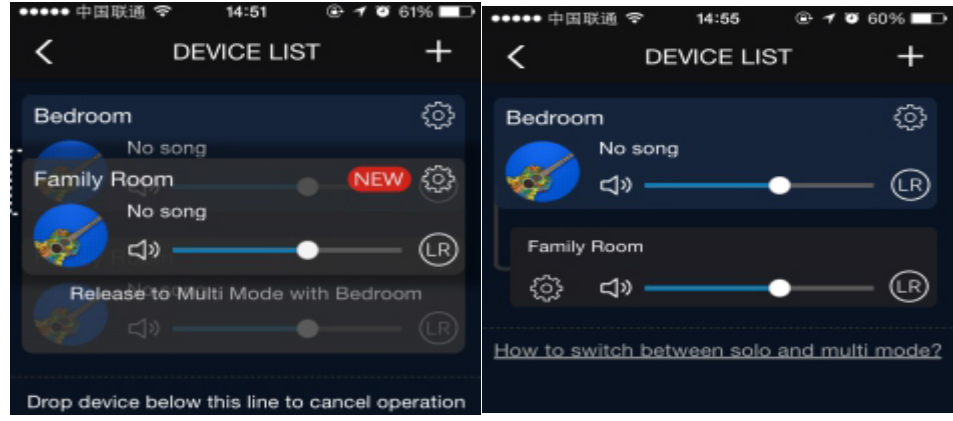

**1.Modul multiplu:** În pagina DEVICE LIST, apăsați și mențineți apăsat pictograma dispozitivului și trageți spre un alt dispozitiv pentru a le asocia. Difuzoarele WIFI conectate la dispozitivul principal vor reda aceeași melodie ca și cea de pe dispozitivul principal. Pot fi setate pe canalul stânga/dreapta pentru a configura sistemul muzical wireless multi-channel.

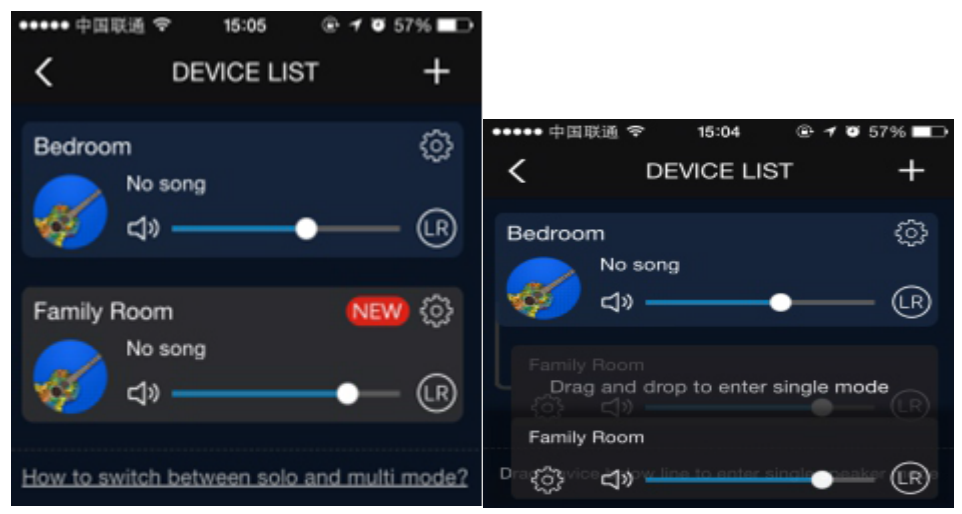

**2. Modul Solo:** Apăsați și mențineți apăsat pictograma dispozitivului și trageți în jos pe linia punctată pentru a schimba statusul dispozitivului din modul multiplu în modul solo. Puteți apăsa pictograma dispozitivului și selecta melodii diferite pentru fiecare dispozitiv.

Notă: Apăsați pictograma rotiță de pe DEVICE LIST, puteți schimba numele dispozitivului și limba pentru difuzoarele WIFI și alte setări.

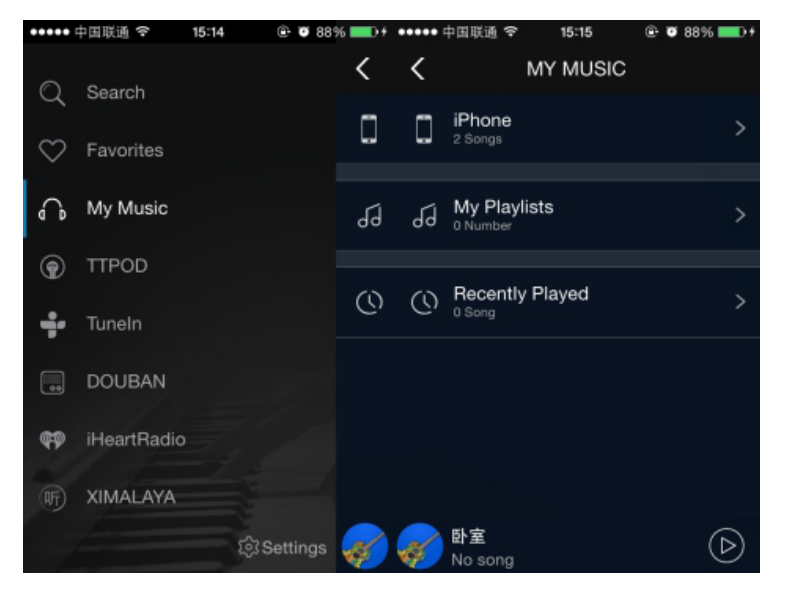

#### Redare muzică

1. Cum redați muzică de pe telefon sau tabletă

Selectați "My Music" de pe TAB LIST care poate fi scos din partea stângă a aplicației. Melodiile și lista de redare de pe dispozitivul dumneavoastră vor fi expuse și le puteți afișa prin intermediul difuzorului WIFI.

#### 2. Cum redați muzică de pe platforma de muzică pe internet

Selectați platforma de muzică de pe internet pe TAB LIST. Selectați melodia sau lista de redare pe care o doriți și va fi redată prin difuzorul WIFI.

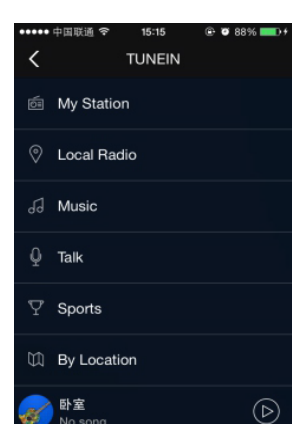

| 16:35   | 1.34K              | /s 🗢t ⊂ s/ | <b>D</b> 18 | 6:35       | 1.21K/s 穼 🖃                 | all 💷      |
|---------|--------------------|------------|-------------|------------|-----------------------------|------------|
| Q       | Search             | <          |             | <          | MY MUSIC                    |            |
| $\odot$ | Favourites         | ۵          | F<br>6      |            | Phone<br>69 Songs           | >          |
| Ģ       | My Music           | •ح         | L<br>9      | ۔<br>ج     | USB Disk<br>99 Songs        | >          |
| Ŷ       | TTPOD              |            |             |            |                             |            |
| Ρ       | Pandora            | 6          | N<br>0      | 19         | My Playlists<br>0 Playlist  | >          |
| ÷       | Tuneln             | Q          | F<br>6      | (1)        | Recently Played<br>63 Songs | >          |
|         | Douban             |            |             |            |                             |            |
| Ħ       | Ximalaya           |            |             |            |                             |            |
| ¢P      | iHeartRadio        |            |             |            |                             |            |
| 8       | Spotify            |            |             |            |                             |            |
|         | Line In<br>{ဝိ} Se | ettings    | 4           | <b>6</b> 5 | A31Audio_1348               | $\bigcirc$ |

4.Redați muzică prin intermediul fucției LINE-IN

# 3. Redați melodii de pe stick USB

dispozitivul mobil vor fi redate.

Conectați stick-ul USB și apăsați USB Disk afișat în aplicație. Melodiile de pe USB vor fi redate.

Apăsați LINE-IN afișat in aplicație. Conectați cablul audio de 3.5 mm și melodiile de pe

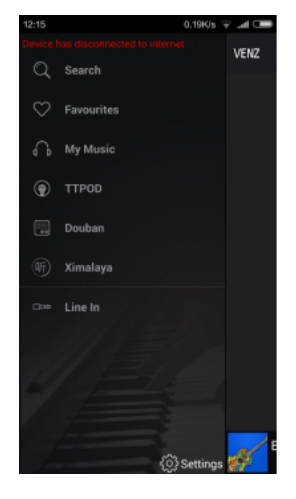

| :05                                   | 1.70K/s 🗢 |   | ,aff ( |
|---------------------------------------|-----------|---|--------|
| WLAN                                  |           |   |        |
| WLAN                                  |           |   | •      |
| CONNECTED                             |           |   |        |
| MAD-LINK<br>Connected                 |           | Ş |        |
| AVAILABLE NETWORKS                    |           |   |        |
| 360WiFi-12DA<br>Secured with WPA/WPA2 | 8         | ę |        |
| 360WiFi-Tmac                          |           | ę |        |
| 360免费WiFi-17<br>Secured with WPA/WPA2 |           | Ŷ |        |
| A31Audio_1148                         |           | ÷ |        |
| ABC                                   | a agu     |   |        |

5. Redați muzică în dispozitivul mobil când difuzorul WIFI nu are acces la internet. Când difuzorul WIFI nu are acces la internet, puteți porni funcția WIFI din Setări aplicație și conectați dispozitivul la o rețea cu un prefix "MAD-LINK". Apoi puteți afișa melodiile pe dispozitivu prin difuzorul WIFI.

*6. Redați muzică printr-un software de muzică altul decât MADISON APP* Acest difuzor WIFI acceptă protocol DLNA, Airplay, Qplay.

Deci, acesta poate reda muzică direct prin intermediul playerului nostru muzical, cum ar fi Itunes, QQ music...

Mai întâi conectați telefonul la difuzor sau configurați-le la același router Wifi. Deschideți playerul și pictograma pentru muzică va fi afișată pe interfața de redare. Apăsați această pictogramă și puteți selecta difuzorul WIFI pentru a reda

muzica.

#### Suport WIFI hotspot

Conectați un cablu cu acces la Internet. Apoi, rețeaua WIFI cu prefixul "MAD-LINK" devine hotspot personal și puteți naviga pe internet.

#### **Control multi-mobil**

Când difuzorul s-a conectat cu succes la router, folosiți alt dispozitiv IOS/Android cu difuzor WIFI și setați-l la același router. Deschideți aplicația. Apoi se va căuta automat Lista dispozitivelor.

| Depăi | nare  |
|-------|-------|
| Depui | iui c |

| Problemă                                               | Motive posibile                                                                                                    | Soluție                                                                                                    |
|--------------------------------------------------------|----------------------------------------------------------------------------------------------------|----------------------------------------------------------------------------------------------------|
| Difuzorul nu se poate<br>conecta la rețeaua WIFI       | <ol> <li>Dispozitivul mobil se conectează<br/>la routerul WIFI 5G</li> <li>Routerul WIFI se conectează la o<br/>companie WPA deschisă</li> <li>Routerul WIFI interzice funcția<br/>IGMP</li> </ol> | <ol> <li>Schimbați conexiunea dispozitivului<br/>mobil la un router 2.4G</li> <li>Difuzorul nu suportă compania WPA<br/>acum, schimbați conexiunea la alt router<br/>WIFI</li> <li>Funcția IGMP trebuie deschisă pentru a</li> </ol> |
|                                                        | 4. Semnal slab al rețelei                                                                                                    | adăuga dispozitivul<br>4. Mutați dispozitivul într-o poziție cu<br>semnal puternic                                                                                                    |
| Redarea nu este<br>constantă în timpul<br>modului WIFI | <ol> <li>Sursa fișierului audio nu este<br/>bună</li> <li>Semnal slab al rețelei</li> <li>Reteaua se opreste</li> </ol>                                                                            | <ol> <li>Alegeți altă sursă audio</li> <li>Mutați dispozitivul într-o poziție cu<br/>semnal puternic</li> <li>Verificați conexiunea la retea</li> </ol>                                                                              |

# Specificații

| Putere de ieșire     |                       |
|----------------------|-----------------------|
| Raspuns in frecvență |                       |
| Raport S/N           | >80dB                 |
| Sensibilitate        |                       |
| Alimentare           | 5Vdc prin micro-USB   |
| Baterie              | Li-ion 3.7Vdc 2200mAh |
| Dimensiuni           |                       |
| Greutate             | 1.12kg                |

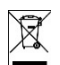

Produsele electrice nu trebuie aruncate la deșeuri menajere. Aruncați-le la un centru de reciclare. Contactați autoritățile locale sau furnizorul dumneavoastră despre modul de a proceda.

The CE declaration for this unit is available on our website <u>www.lotronic.com</u>. La déclaration CE pour cet appareil est consultable sur notre site internet <u>www.lotronic.com</u>. Die CE Erklärung für dieses Gerät steht auf unserer Website <u>www.lotronic.com</u> zur Verfügung.